#### AKUN PERSONAL PEL AIR ONLINE

Direktorat Kelaikudaraan dan Pengoperasian Pesawat Udara Sub Direktorat Lisensi Personil Perawatan dan Pengoperasian Pesawat Udara

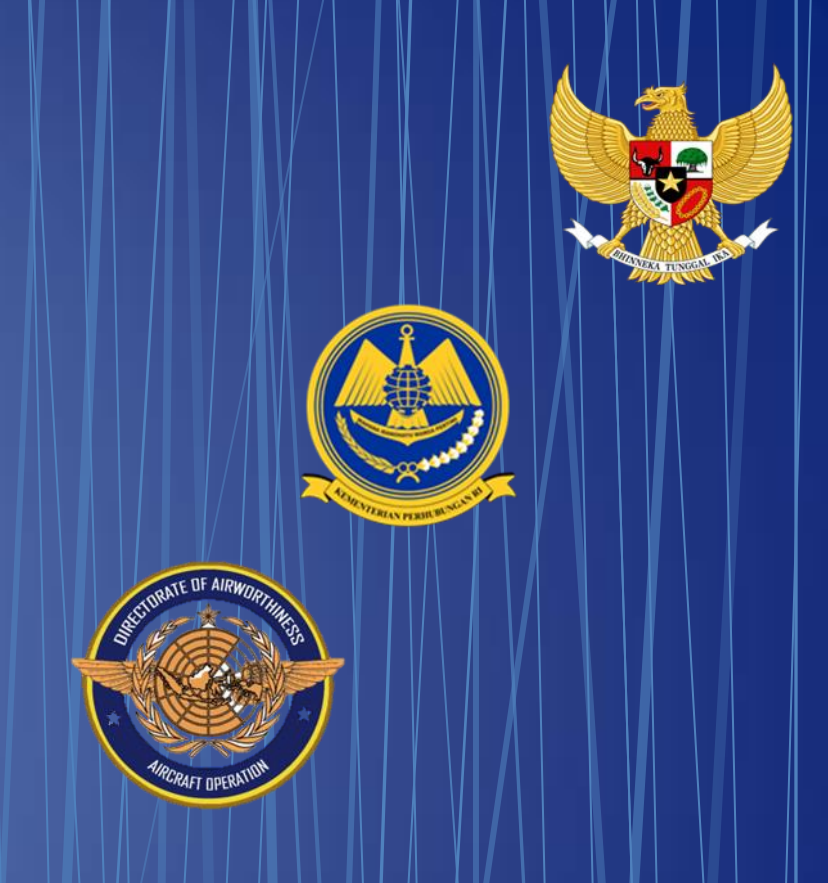

#### http://pel.dephub.go.id/DEPHUB

#### Google X 🔱 💽 🔍 pel online Semua Shopping Gambar Video Berita : Lainnya Alat Sekitar 161.000.000 hasil (0.25 detik) DKPPU https://pel.dephub.go.id DKPPU | Sistem Pelavanan Perijinan Online Personil Operasi ... Direktorat Kelaikudaraan dan Pengoperasian Pesawat Udara Directorate of Airworthiness and Aircraft Operation. Latest Regulation (SI, CASR, and etc.) APLIKASI PEL-oNLINE ... 4 Satu Arah, Transaksi PEL Online bersifat satu arah dimana setiap. Pelaut DEPHUB Validasi / Validation of · KODE PELAUT / Seafarer Code . Manual book MANUAL BOOK, BASIC CERTIFICATE GUIDELINES . Manual Book Aplikasi PEL ... Pada halaman utama aplikasi PEL-Online, user applicant dapat . Video tutorials Direktorat Kelaikudaraan dan Pengoperasian Pesawat Udara Telusuran lainnya dari dephub.go.id »

Untuk dapat masuk ke web pel online dapat langsung mengetik alamat : <u>http://pel.dephub.go.id/DEPHUB</u>

#### Atau

#### Dapat mencari d mesin pencari dengan mengetik Pel online

#### AKUN APLIKASI PERSONAL http://pel.dephub.go.id/DEPHUB

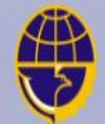

Kementerian Perhubungan Republik Indonesia

Sistem Pelayanan Perijinan Online

ername

Password

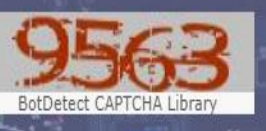

САРТСНА

Sign me in

Reset password

Not a member yet? Click here to register.

Pilih "Clik Here" untuk registrasi akun personal

\*\*\*\*

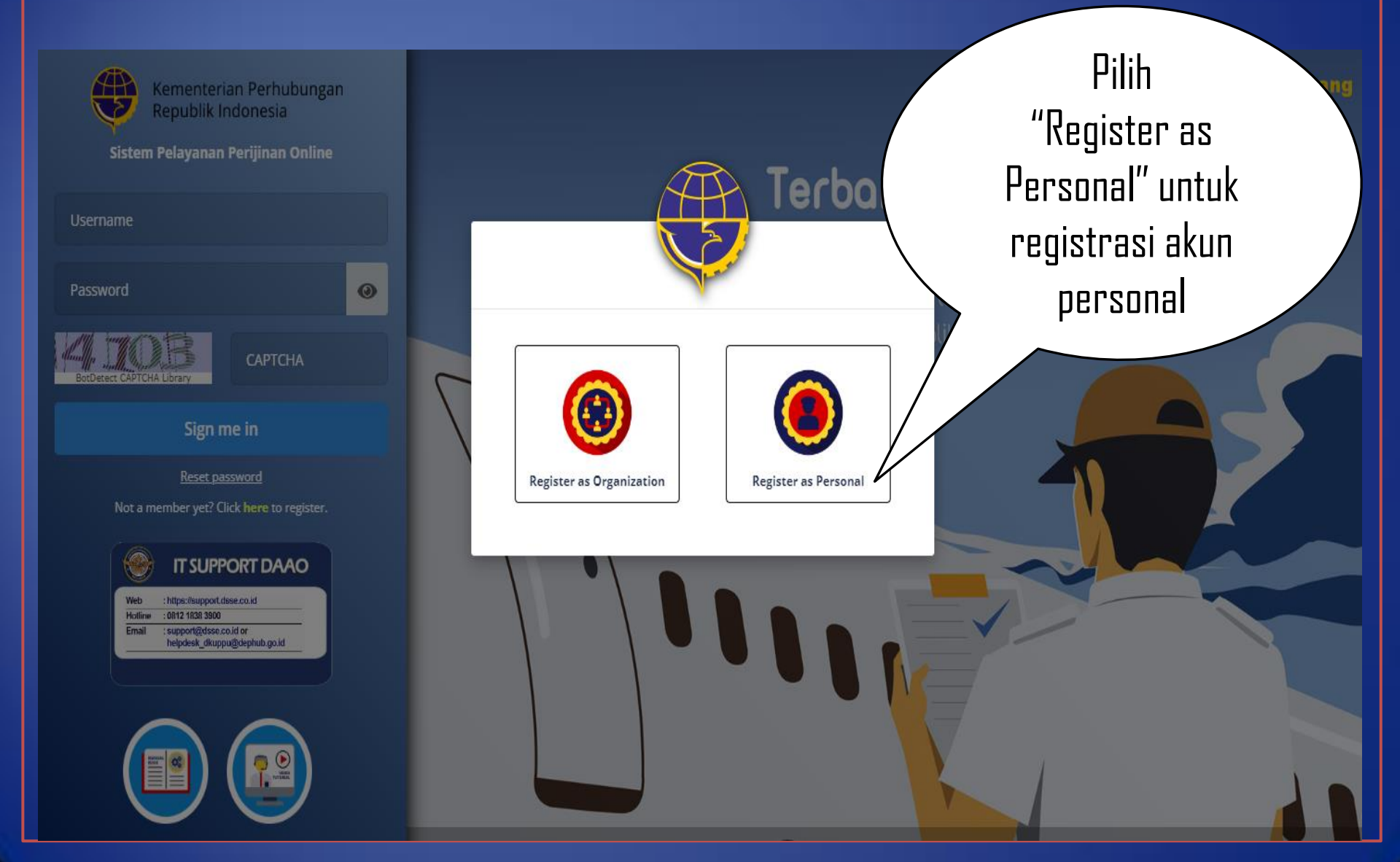

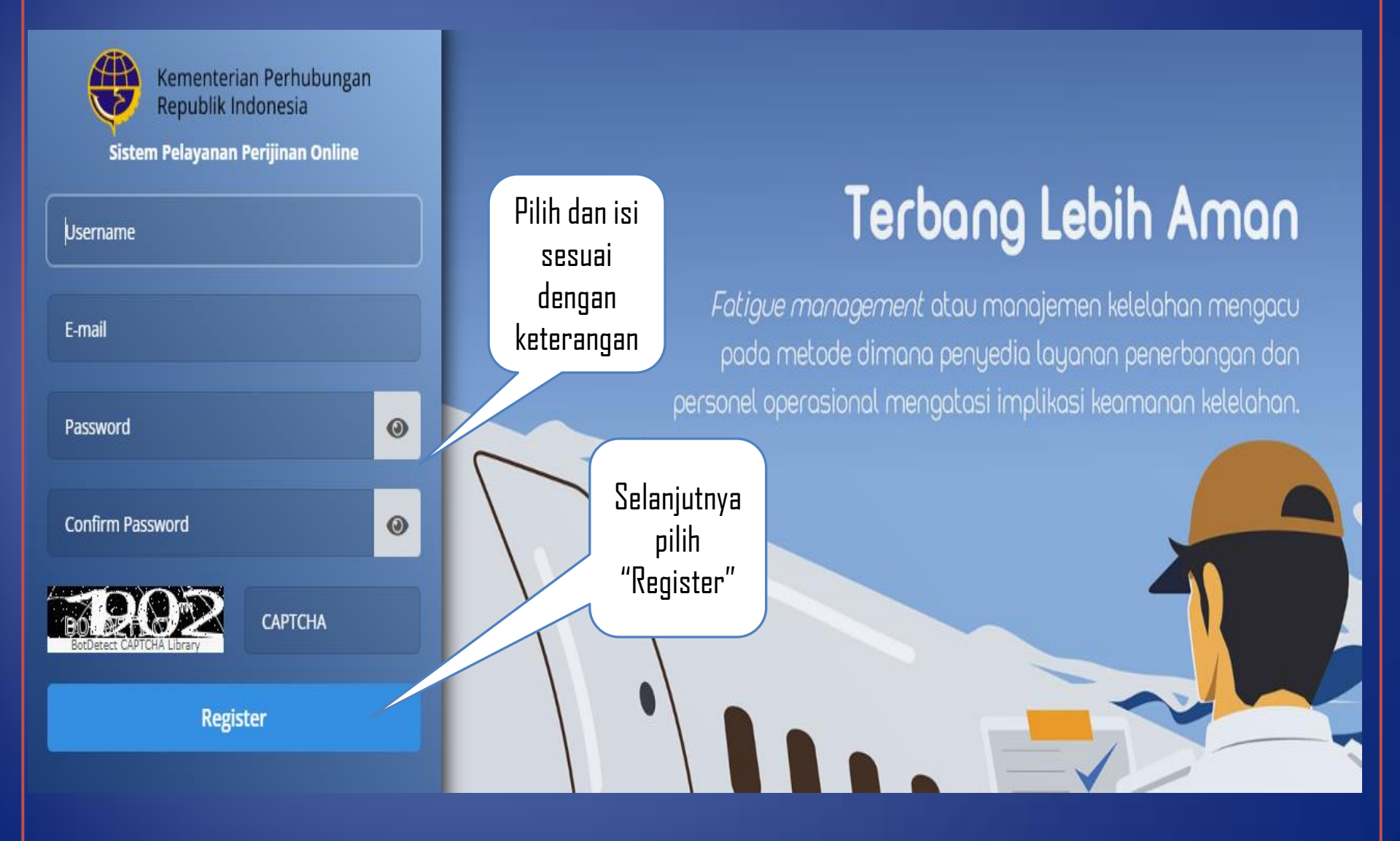

# Welcome!

#### Thanks for creating a PEL System account.

You have been sent an e-mail with a verification link contained inside. To begin enjoying the system, you must first click that link and complete the data Pilih "Resend Verification Email" Akan di kirim ke Email pemohon

Resend Verification E-

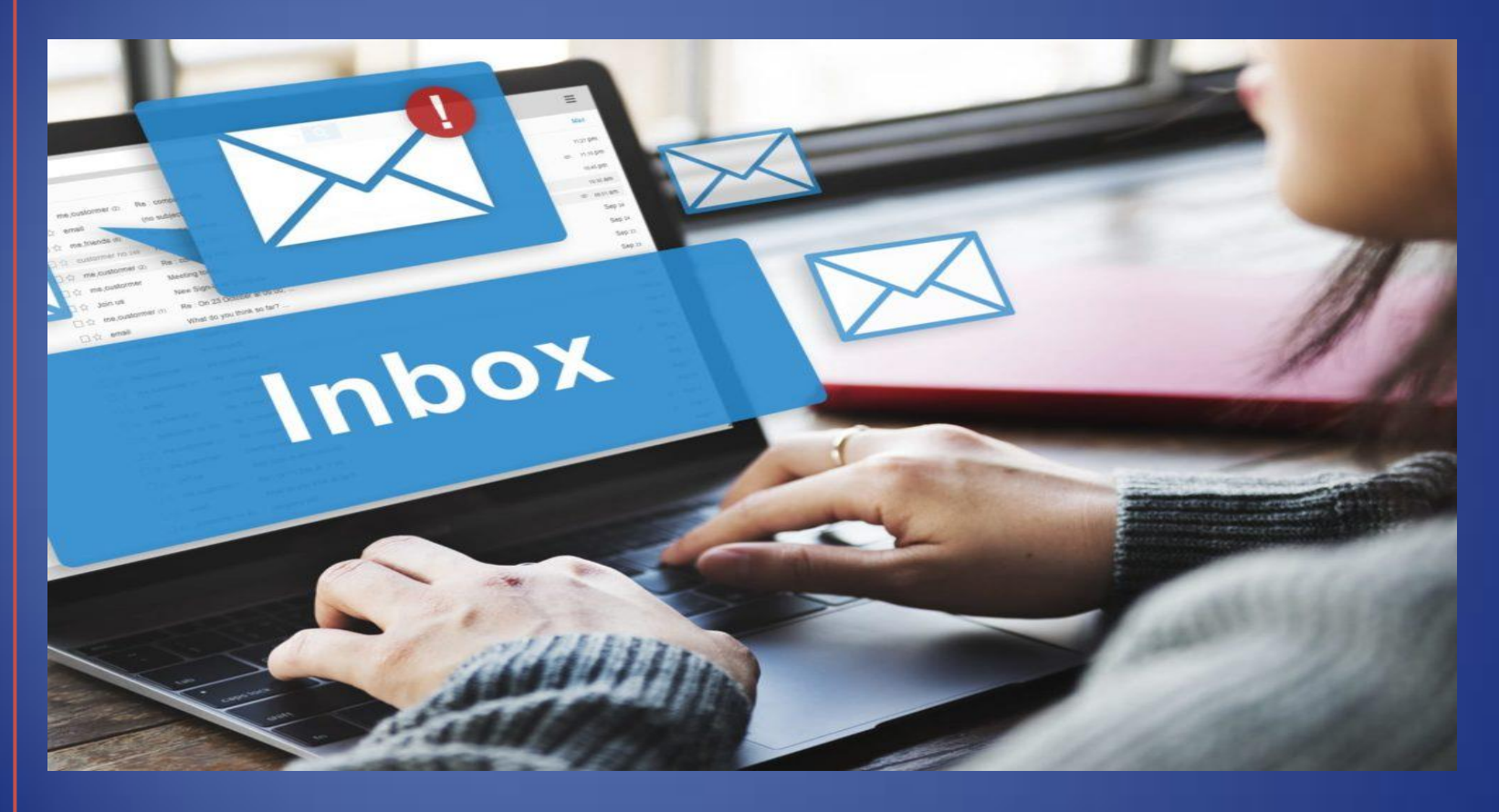

Selanjutnya Aplicant akan menerima Email untuk proses verifikasi

JIKA BELUM JUGA MENERIMA EMAIL SILAKAN MENGHUBUNGI KONTAK DI BAWAH INI

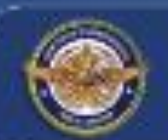

#### **IT SUPPORT DAAO**

| Web     | leb : https://support.dsse.co.id                        |  |  |
|---------|---------------------------------------------------------|--|--|
| Hotline | : 0812 1838 3900                                        |  |  |
| Email   | : support@dsse.co.id or<br>helpdesk_dkuppu@dephub.go.id |  |  |

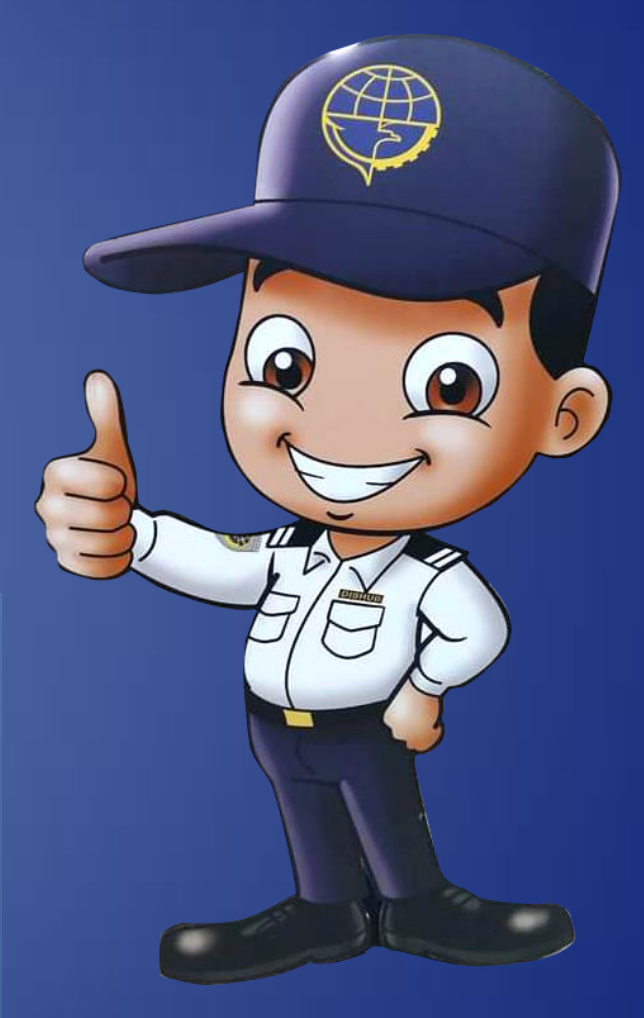

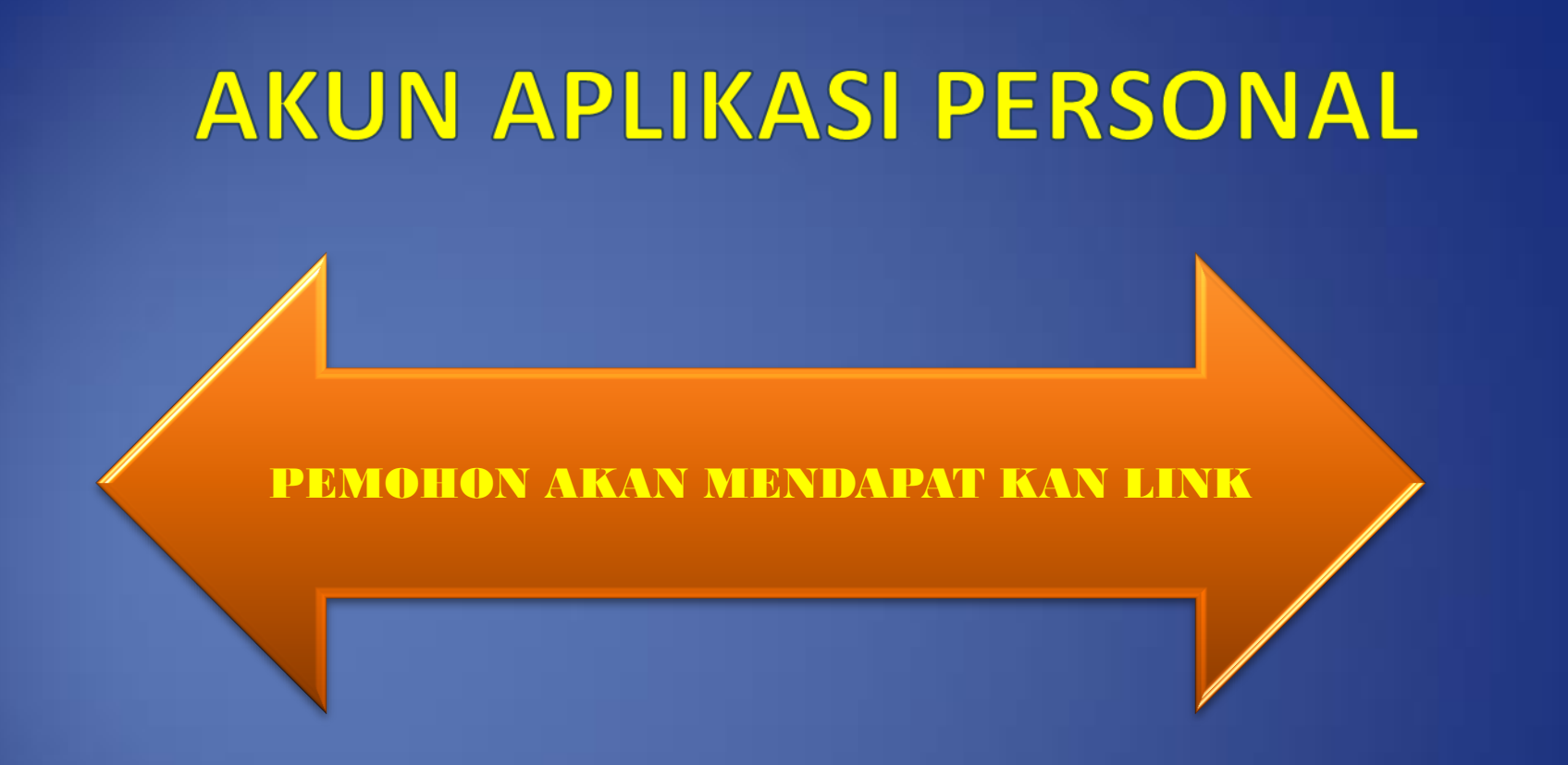

pel.dephub.go.id https://pel.dephub.go.id/DEPHUB/account/regpersonneldetail?user=5szLpYaY21XaKx4c6S\_YYZUgS\_\_Y pel.dephub.go.id

https://pel.dephub.go.id/DEPHUB/account/regpersonneldetail? user=5szLpYaY21XaKx4c6S\_YYZUgS\_\_Y

| <b>AKUN APLIKASI PERSONAL</b>                                                                                                    |                    |                                         |                             |                                                       |  |
|----------------------------------------------------------------------------------------------------|--------------------|-----------------------------------------|-----------------------------|-------------------------------------------------------|--|
| DATA VALIDATION FIRST<br>Information<br>If you have a License Number, please fill in all the fields for data validation. If not, please press the I am new User button. |                    |                                         |                             |                                                       |  |
| Date of Birth *                                                                                                    | DD-MMM-YYYY        | AMEL No. / Basic No.*                   | Enter License No            |                                                       |  |
|                                                                                                    |                    |                                         |                             | Upload Photo Profile  Maximum file size allowed for   |  |
|                                                                                                    |                    |                                         |                             | upload 5 MB and file type: .jpg,<br>.jpeg, .png, .bmp |  |
| COMPLETE YOUR REGISTRATION                                                                                                    | ON                 |                                         |                             | Maximum file size allowed for                         |  |
| Organization                                                                                                    | Info               |                                         |                             | upload 5 MB and file type: .jpg,<br>.jpegpng, .bmp    |  |
| Have Organization ?*                                                                                                    | NO YES             | Organization Type *                     | Select an Organization Type | •                                                     |  |
| Job *                                                                                                    | Select an Job Type | <ul> <li>Organization Name *</li> </ul> | Select an Organization Name | •                                                     |  |

Jika Data Benar Akan Terjadi Proses Tarik Data, Data Yang Tampil Adalah Data Yang Tersimpan Dalam Data Base Pel Online

| COMPLETE YOUR REGISTI                         | RATION       |                               |                 |          |                                                                                          |
|-----------------------------------------------|--------------|-------------------------------|-----------------|----------|------------------------------------------------------------------------------------------|
| Organizatio                                   | on Info      |                               |                 |          |                                                                                          |
| Have Organization ?*<br>Job *<br>Employee No. | NO VES       | (i)<br>WELCOME,               | 3               | me       | Upload Photo Profile<br>Maximum file size allowed for<br>upload 5 MB and file type: line |
| Personal In                                   | fo           | please complete your registra | tion data.      |          | jpeg .png .bmp                                                                           |
| Nationality *                                 | INDONESIA    |                               | Close           |          | Maximum file size allowed for<br>upload 5 MB and file type: jpg<br>uppg:.pngbmp          |
| Full Name *                                   |              | Date of Birth *               |                 | <b>#</b> |                                                                                          |
| Identity Type *                               | KTP PASSPORT | Gender *                      | 🔵 FEMALE 💿 MALE |          |                                                                                          |
| Identity No *                                 |              |                               |                 |          |                                                                                          |

JIKA MASIH MENGALAMI KENDALA HAL INI DESEBABKAN DATA YANG ANDA MILIKI BELUM MELAWATI PROSES *REVALIDASI DATA* 

HUBUNGI PEL OFFICER UNTUK DAPAT MEMBANTU PROSES *REVALIDASI DATA* 

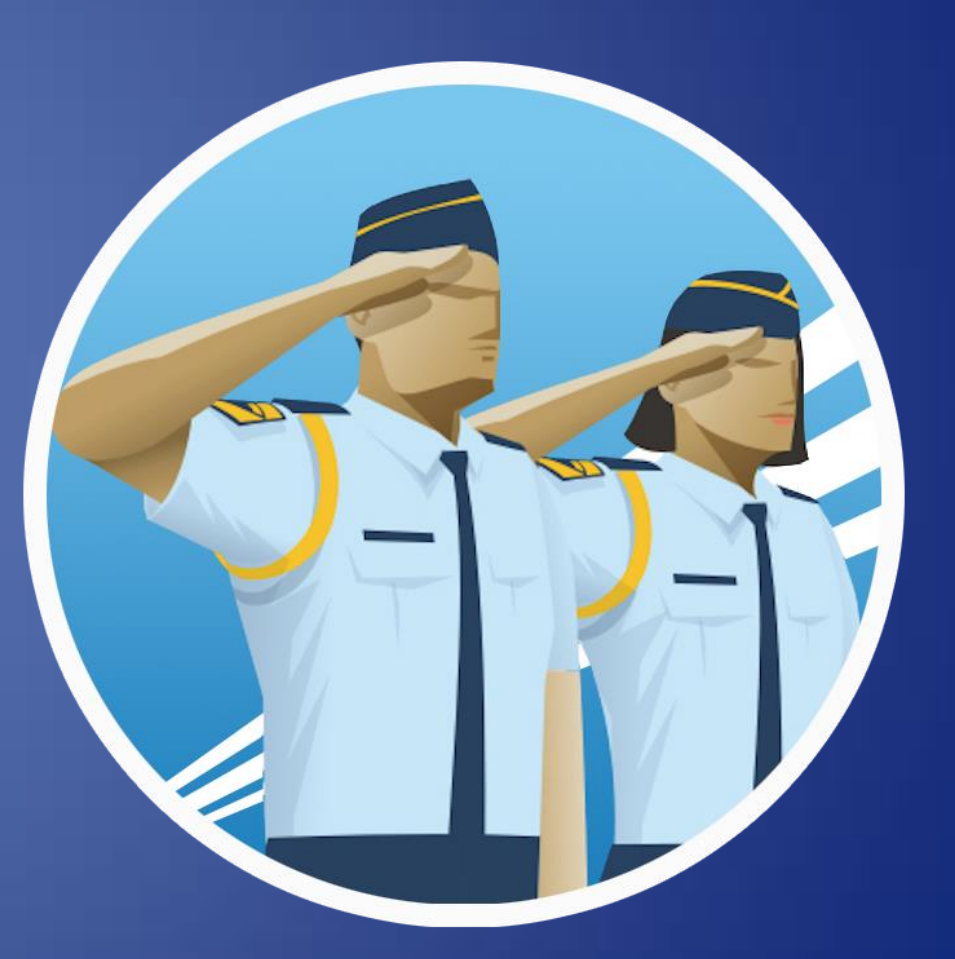

#### Isi data pada form Organization secara lengkap

COMPLETE YOUR REGISTRATION

| Organization Info     |                      |                          |                               |  |  |
|-----------------------|----------------------|--------------------------|-------------------------------|--|--|
| Have Organization ? * | NO YES               | Organization Type *      | Select an Organization Type   |  |  |
| Job *                 | Select an Job Type 🔹 | Organization Name *      | Select an Organization Name   |  |  |
| Employee No.          | Enter Employee No    | Others Organization Name | Enter Other Organization Name |  |  |

#### **AKUN APLIKASI PERSONAL** Isi data pada form Personal secara lengkap COMPLETE YOUR REGISTRATION Personal Info Nationality \* Place of Birth \* Select a Nationality Enter Place of Birth Full Name \* Date of Birth \* Enter Full Name DD-MMM-YYYY KTP PASSPORT FEMALE MALE Identity Type \* Gender \* Identity No \* Enter Identity No

Isi data pada form Address secara lengkap

| COMPLETE YOUR REGISTRATION |                   |   |                |                      |             |          |  |
|----------------------------|-------------------|---|----------------|----------------------|-------------|----------|--|
| Address Info               |                   |   |                |                      |             |          |  |
| Address *                  | Enter Address     |   | RT *           | Enter R <sup>°</sup> | RW *        | Enter R' |  |
| Country *                  | Select a Country  | • | Sub District * | Select a Su          | ub District | •        |  |
| Province *                 | Select a Province | • | Village *      | Select a Vi          | llage       | •        |  |
| District *                 | Select a District | • | Postal Code    | Postal Coo           | le          |          |  |

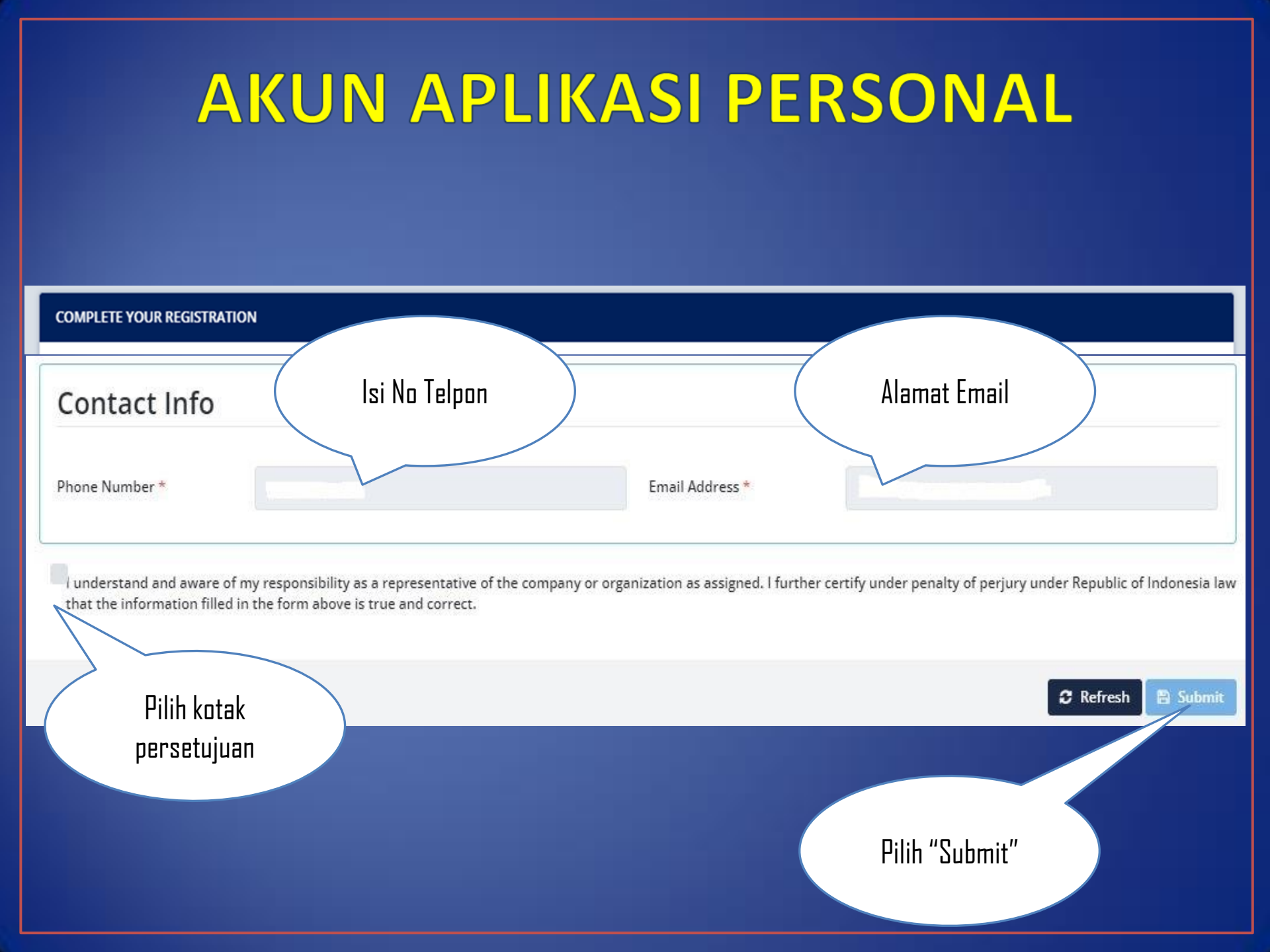

Dilakukan verifikasi akun, jika dinyatakan lengkap maka permohonan akun akan di setujui "Approve"

#### USER PERSONAL DAPAT LOGIN KE APLIKASI SETELAH MENDAPATKAN APPROVAL DARI ADMIN.

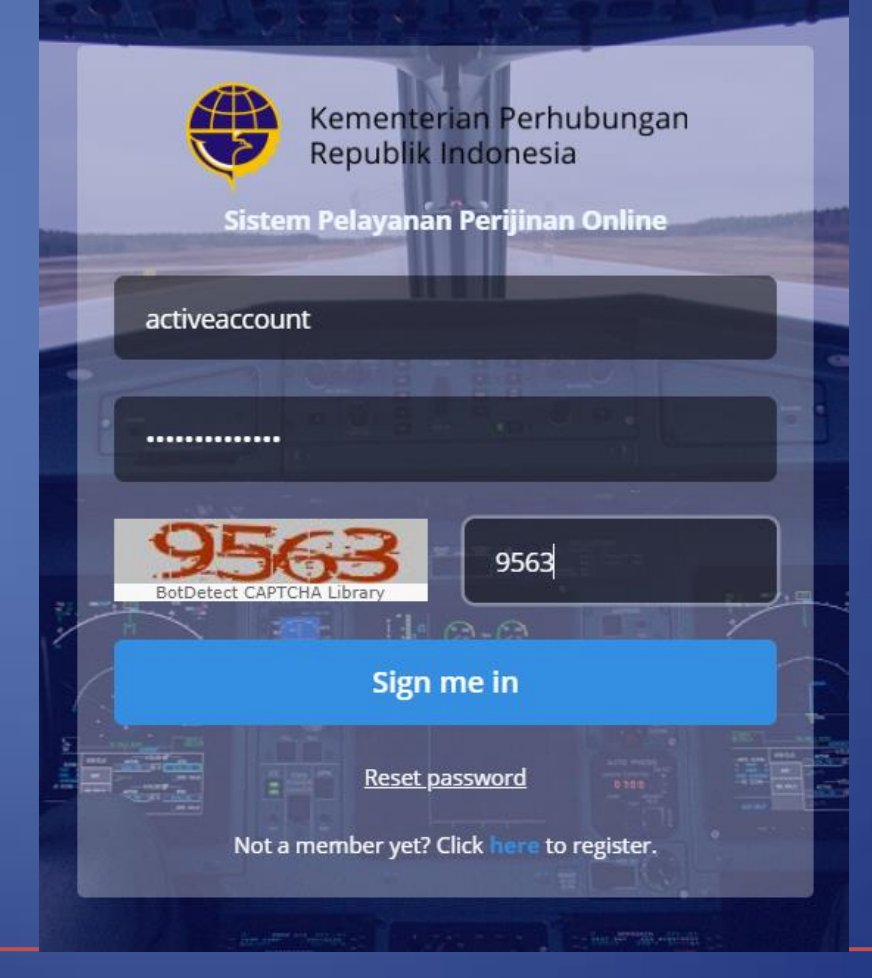

## TAMPILAN MENU PADA APLIKASI PERSONAL

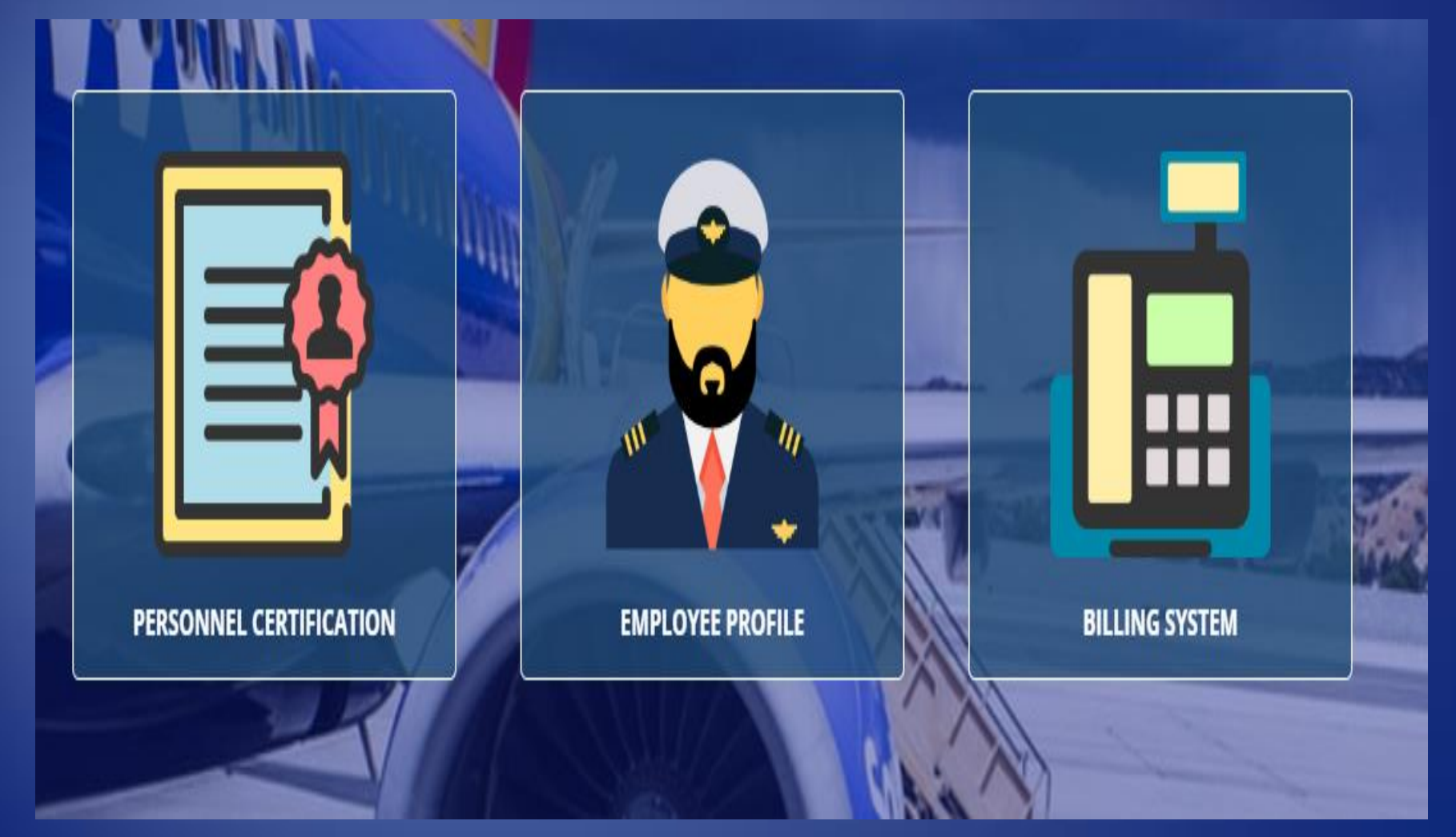

## TERIMA KASIH

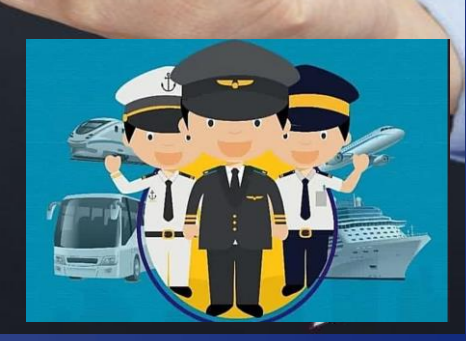

thank